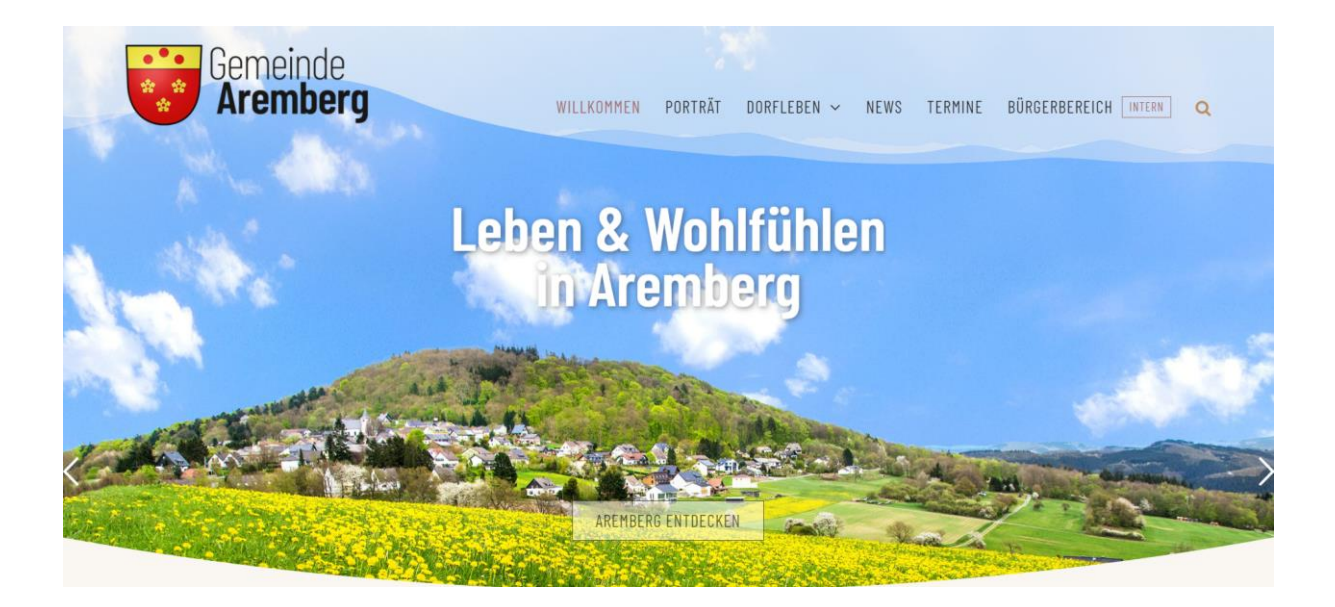

Unsere Webseite ist nur so interessant wie die Inhalte und deren Aktualität!

# Sie dient nicht nur der Darstellung von Aremberg nach außen, sondern auch der effizienten Kommunikation im Ort sowie der Vernetzung untereinander.

## Pflege der Webseite www.aremberg.de: Überblick und login

Neben dem Text und Bildern ("content") auf der Webseite als solches, die von den Webmastern gepflegt werden (können), gibt es noch folgende Elemente, die von Anwendern mit "Redakteur"-Recht für die jeweiligen Kategorien aktuell gehalten werden können und sollten:

| Bereich                      |             | Kategorie |                                                                          |      | Ziel / Besonderheit                                                                                                    |  |  |  |
|------------------------------|-------------|-----------|--------------------------------------------------------------------------|------|----------------------------------------------------------------------------------------------------|--|--|--|
| Öffentlicher News<br>Bereich |             |           | Beitrag in der Kategorie "News"                                          |      | Inhalte, die generell für<br>die Öffentlichkeit von                                                                                                   |  |  |  |
|                              | Termine     | •         | Werden im Menü als Termine<br>angezeigt und als "Veranstaltu<br>gepflegt | ıng" | Interesse sind und die<br>Interesse wecken /<br>neugierig machen sollen<br>"Werbung" für den<br>jeweilige Gruppe oder<br>Verein sowie für<br>Aremberg |  |  |  |
| Bürgerbereich                | Beiträge in | •         | Allgemein                                                                | Х    | Jeder (angelegte)                                                                                                    |  |  |  |
| /                            | folgenden   | •         | Aremberg hat Zukunft                                                     | Х    | Benutzer kann Beiträge                                                                                                    |  |  |  |
| Interner                     | Kategorien: | •         | Förderverein Burgruine                                                   |      | der links mit "X"                                                                                                    |  |  |  |
| Bereich                      |             | •         | Freiwillige Feuerwehr                                                    |      | gekennzeichneten<br>Katogorion loson                                                                                                    |  |  |  |
|                              |             | •         | Gemeinde (für alle)                                                      | Х    | Kategonen lesen.                                                                                                    |  |  |  |
|                              |             | •         | Jagdgenossenschaft                                                       |      | In den Kategorien                                                                                                    |  |  |  |
|                              |             | •         | Jugendgruppe                                                             |      | Marktplatz und                                                                                                    |  |  |  |
|                              |             |           |                                                                          |      | Mitfahrgelegenheiten                                                                                                    |  |  |  |
|                              |             |           | Marktolatz                                                               | x    | kann jeder Bürger auch                                                                                                    |  |  |  |
|                              |             |           | Mitfahrgelegenheiten                                                     | X    | Beiträge anlegen.                                                                                                    |  |  |  |
|                              |             |           | Prima Klima                                                              | x    |                                                                                                    |  |  |  |
|                              |             | •         | Verkehrs- und Versch.verein                                              | ~    |                                                                                                    |  |  |  |

Damit man über den Marktplatz & Mitfahrgelegenheiten hinaus Informationen pflegen kann, muss man sich mit seinem **Redakteur-User** (Benutzername & Passwort) im **internen Bereich anmelden**.

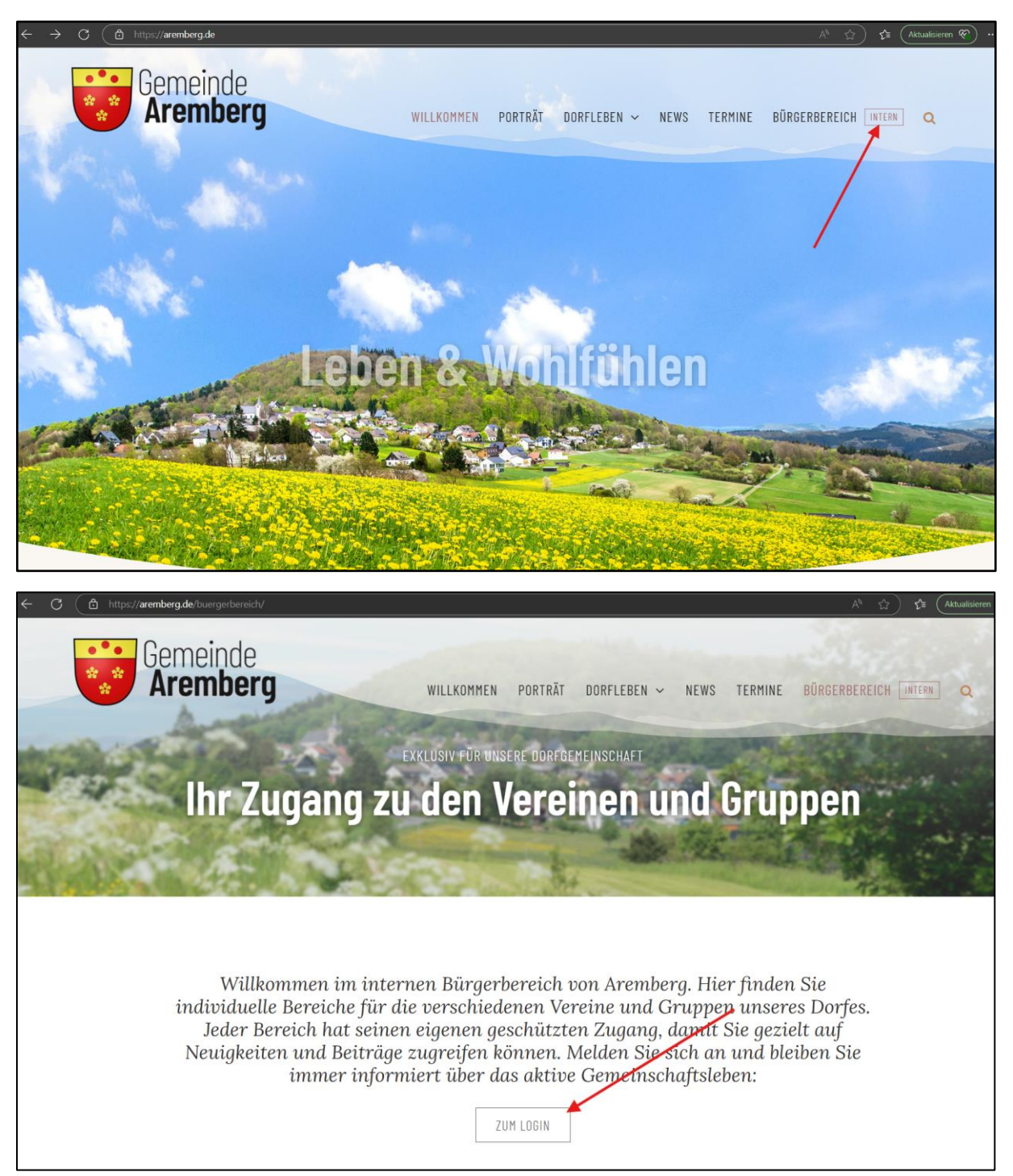

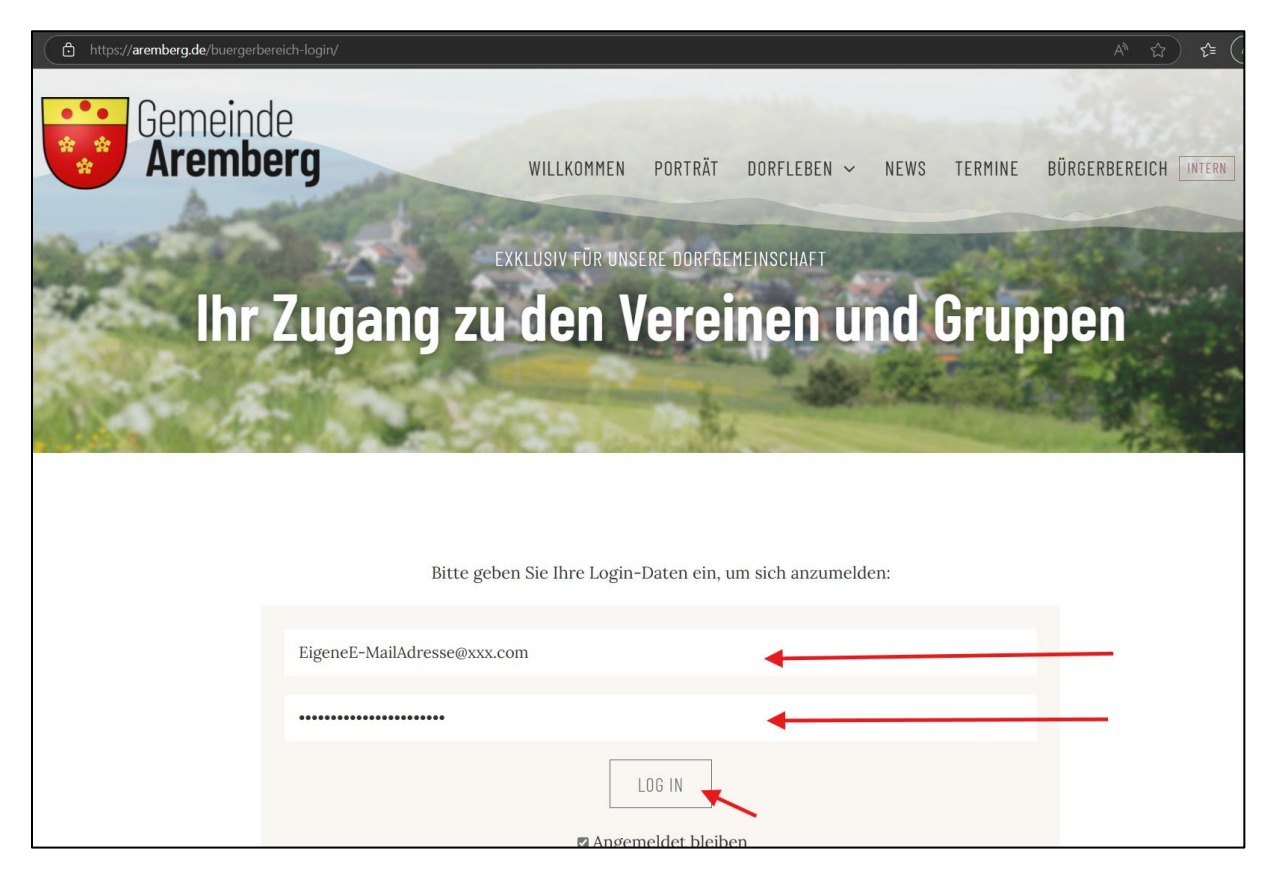

Die <u>EigeneE-MailAdresse@...</u> ist der Name des Benutzers, der als Redakteur angelegt sein muss.

#### 1. Neue Beiträge erstellen bzw. eigene ändern

Oben im Menü auf "+ Neu" & "Beitrag" klicken:

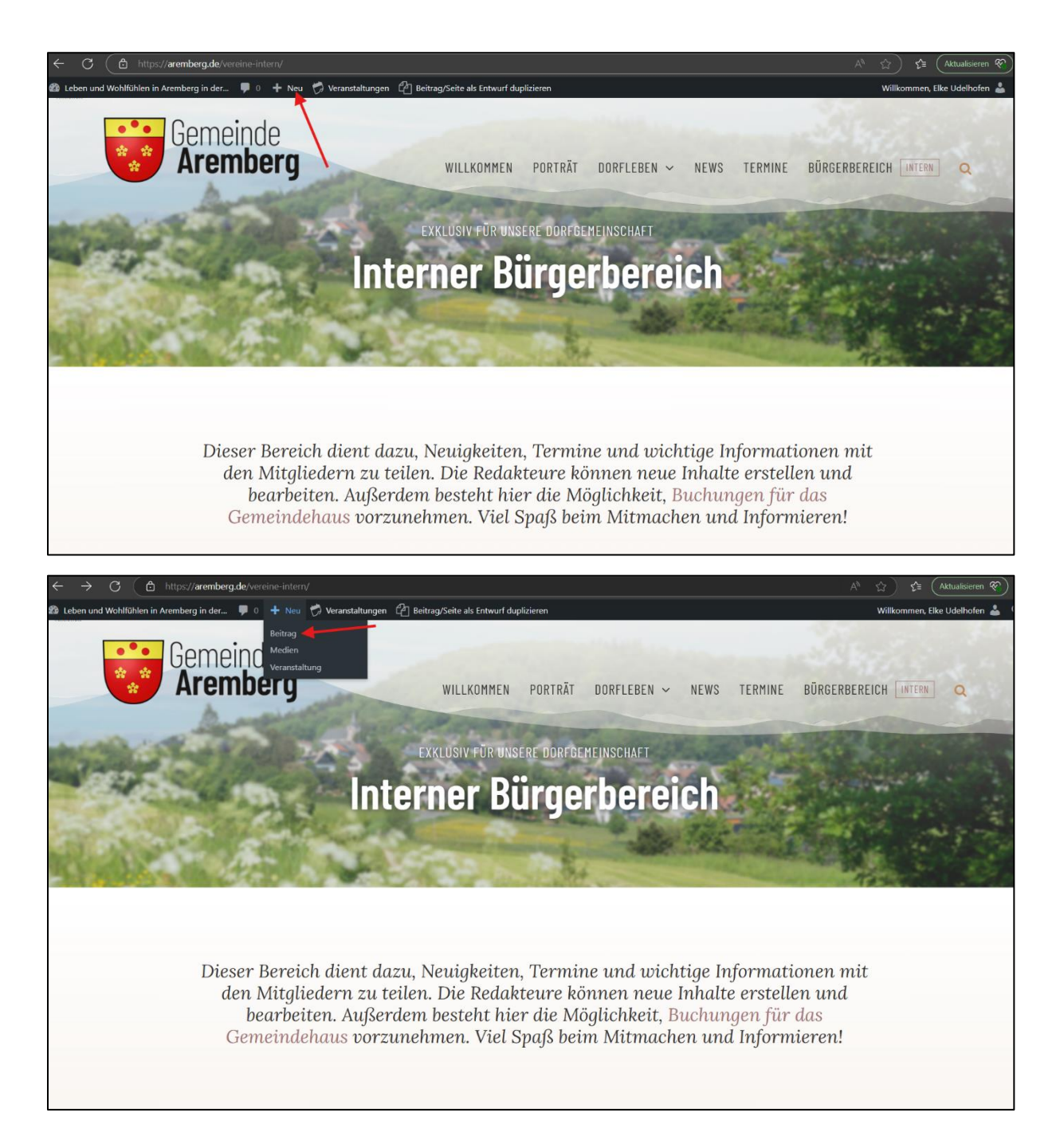

> Den *Titel* für den Beitrag und einen *informativen Text* eingeben:

| ← C ( 凸 https                  | :// <b>aremberg.de</b> /wp-admin/post-new.php             | ٢   | A <sup>N</sup> 🟠 🖆 (Aktualisieren 🏹 ·                                                                                                    |
|--------------------------------|-----------------------------------------------------------|-----|----------------------------------------------------------------------------------------------------|
| 😤 Leben und Wohlfühlen in      | Aremberg in der 🕊 0 🕂 Neu 🧭 Veranstaltungen               |     | Willkommen, Elke Udelhofen 📥                                                                                                    |
| Dashboard                      | Neuen Beitrag erstellen                                   |     | Ansicht anpassen 🔻 Hilfe 💌                                                                                                    |
| 🖈 Beiträge 🔹 🔸                 |                                                           |     | Veröffentlichen                                                                                                    |
| Alle Beiträge<br>Neuen Beitrag |                                                           |     | Speichern Vorschau                                                                                                    |
| erstellen                      | A         Back-end Builder         A         Live Builder |     | Status: Entwurf <u>Bearbeiten</u> Sichtbarkeit: Öffentlich Bearbeiten                                                                                                    |
| 😋 Medien                       |                                                           |     | Sofort veröffentlichen Bearbeiten                                                                                                    |
| Kommentare                     | 92 Dateien hinzufügen         Visuell         Te          | oxt | Reitrag/Saite als Entwurf duplizieren                                                                                                    |
| 📥 Profil                       |                                                           | c i | Veröffentlichen                                                                                                    |
| Menü einklappen                |                                                           |     | Kategorien     Image: Constraint of the second second |
|                                |                                                           |     | Slider Revolution                                                                                                    |
|                                | Wortanzahl: 0                                             |     |                                                                                                    |
|                                | 👗 Avada Seitenoptionen                                    |     | Slide Template default V                                                                                                    |
|                                | / Beitrag                                                 |     | Installierte Version                                                                                                    |

Rechts weiter unten die Kategorie anklicken, unter der der Beitrag erscheinen soll (es können mehrere angeklickt werden):

| ← C (                          | https://aremberg.de/wp-adm               | in/post-new.php                                                                                                    |         | \$1 Q A <sup>®</sup> ☆ |                                          |
|--------------------------------|------------------------------------------|----------------------------------------------------------------------------------------------------|---------|------------------------|------------------------------------------|
| 😤 Leben und Wohlfühlen         | in Aremberg in der 👎 0 🕂 Neu 🧒 Veranstal | tungen                                                                                                    |         |                        | Wilkommen, Elke Udelhofen 🍰              |
| Dashboard                      | Neuen Beitrag erstellen                  |                                                                                                    |         |                        | Ansicht anpassen 💌 Hilfe 💌               |
| 🔎 Beträge                      | Titel hier eingeben                      |                                                                                                    |         |                        | Veröffentlichen ^ Y *                    |
| Alle Beiträge<br>Neuen Beitrag |                                          |                                                                                                    |         |                        | Speichern Vorschau                       |
| erstellen                      |                                          | Duilden                                                                                                    |         |                        | 9 Status: Entwurf Bearbeiten             |
| 🗭 Veranstaltungen              | A Pack-fuld Builder                      | Ver builder                                                                                                    |         |                        | Schtbarkeit Öffentlich <u>Bearbeiten</u> |
| 91 Medien                      | On Desire street diverse                 |                                                                                                    |         |                        | Sofort veröffentlichen Bearbeiten        |
| Kommentare                     |                                          |                                                                                                    |         | Visuell Text           | Beitrag/Seite als Entwurf duplizieren    |
| Menü einklennen                |                                          |                                                                                                    |         | ^                      | Veröffentlichen                          |
|                                |                                          |                                                                                                    |         |                        | Kategorien                               |
|                                |                                          |                                                                                                    |         |                        | Alle Kategorien Häufig genutzt           |
|                                |                                          |                                                                                                    |         |                        | Alinemein                                |
|                                |                                          |                                                                                                    |         |                        | KG Blau-Welß Aremberg-                   |
|                                |                                          |                                                                                                    |         |                        | Eichenbach                               |
|                                |                                          |                                                                                                    |         |                        | <u>* Neue Kategorie erstellen</u>        |
|                                |                                          |                                                                                                    |         |                        |                                          |
|                                |                                          |                                                                                                    |         |                        | Slider Revolution ^ V *                  |
|                                | Wernerski A                              |                                                                                                    |         |                        | Blank Template OFF                       |
|                                | Post de carie. O                         |                                                                                                    |         |                        | Slide Template default ~                 |
|                                | 🚺 Avada Seitenoptionen                   |                                                                                                    |         | ~ ~ *                  |                                          |
|                                | / Beitrag                                | Foster Reference Hild annual ser                                                                                                    |         |                        | Installierte Version                     |
|                                | Layout                                   | Erstes beitragsolid anzeigen<br>Show the 1st featured image on single post pages.                                                                              | Ja Nein |                        | Verfügbare Version                       |
|                                | E Kopfzeile                              | Featured Image Dimensions                                                                                                    |         |                        | 6.7.29                                   |
|                                | Sider                                    | In Pixeln oder Prozent, z.B: 100% oder 100px. Oder nutzen Sie "auto" für automatische Grössenanpassung,<br>wern Sie entweder Breite oder Höhe eingefügt haben. |         |                        |                                          |
|                                | E Kopfzeilen-Container                   | Video Einbetten Code                                                                                                    |         |                        | Beitrapsbild festigen                    |
|                                | Inhait                                   | Fügen Sie den Embed-Code von Youtube oder Vimeo ein.                                                                                                    |         |                        |                                          |
|                                | Seitenleisten                            |                                                                                                    |         |                        | Artikelbild 2 ^ Y *                      |
|                                | E Fusszelle                              |                                                                                                    |         |                        | Artikelbild auswithlen 2                 |
|                                | ☆ SEO                                    |                                                                                                    |         |                        | And Laboratory and the                   |
|                                | C Importieren / Exportieren              |                                                                                                    |         | ,                      | restructioned 3                          |

> Das **Beitragsbild** festlegen:

| ← C (                               | 🖨 h           | ttps:// <b>aremberg.de</b> /wp-adm | in/post-new.php                                                                                                    |                           | <b>1</b> 2 Q | A <sup>™</sup> ☆ | K≘ (Aktualisieren 😵) …                     |
|-------------------------------------|---------------|------------------------------------|----------------------------------------------------------------------------------------------------|---------------------------|--------------|------------------|--------------------------------------------|
| 🕺 Leben und Wohlfühle               | en in Arember | rg in der 🗭 0 🕂 Neu 🧒 Veranstat    | tungen                                                                                                    |                           |              |                  | Wilkommen, Elke Udelhofen 🍰                |
| Dashboard                           | Neue          | en Beitrag erstellen               |                                                                                                    |                           |              |                  | Ansicht anpassen ¥ Hilfe ¥                 |
| 🖈 Beiträge                          | Tite          | l hier eingeben                    |                                                                                                    |                           |              |                  | Veröffentlichen ^ Y *                      |
| Alle Beiträge<br>Neuen Beitrag      |               |                                    |                                                                                                    |                           |              |                  | Speichern Vorschau                         |
| erstellen                           |               | Pack and Puilder                   | no Builder                                                                                                    |                           |              |                  | 9 Status: Entwurf <u>Bearbeiten</u>        |
| 🗇 Veranstaltungen                   |               |                                    |                                                                                                    |                           |              |                  | Sichtbarkeit: Öffentlich <u>Bearbeiten</u> |
| Medien                              | <b>9</b> 1 D2 | delen hinzutligen                  |                                                                                                    |                           |              | Marial Taxa      | Sofort veröffentlichen Bearbeiten          |
| Profil                              | Absa          | tz <b>v</b> B <i>I</i> ⊟ ⊟ 66 ≡    |                                                                                                    |                           |              | Vouel lex        | Beitrag/Seite als Entwurf dupEpieren       |
| <ul> <li>Menü einklappen</li> </ul> |               |                                    |                                                                                                    |                           |              |                  |                                            |
|                                     |               |                                    |                                                                                                    |                           |              |                  | Kategorien ^ Y *                           |
|                                     |               |                                    |                                                                                                    |                           |              |                  | Alle Kategorien Häufig genutzt             |
|                                     |               |                                    |                                                                                                    |                           |              |                  | Algemein                                   |
|                                     |               |                                    |                                                                                                    |                           |              |                  | KG Blau-Welß Aremberg-<br>Echenbach        |
|                                     |               |                                    |                                                                                                    |                           |              |                  | - Neue Valenaria antellar                  |
|                                     |               |                                    |                                                                                                    |                           |              |                  | - nore knewne enkolen                      |
|                                     |               |                                    |                                                                                                    |                           |              |                  | Slider Revolution                          |
|                                     |               |                                    |                                                                                                    |                           |              |                  | Black Terrolate (200 @                     |
|                                     | Wortan        | nzahit 0                           |                                                                                                    |                           |              |                  |                                            |
|                                     |               | Avada Seitenoptionen               |                                                                                                    |                           |              | ~ ~ *            | Slide Template default ~                   |
|                                     | / De          | eltrag                             |                                                                                                    |                           |              |                  | Installierte Version                       |
|                                     | 0.6           | yout                               | Erstes Beitragsbild anzeigen<br>Show the 1st featured image on single post pages.                                                                                                    | Ja Nein                   |              |                  | 6.7.29                                     |
|                                     | 8             | opfzelle                           | Fashand Imaa Dimanian                                                                                                    |                           |              | × 1              | 6.7.29                                     |
|                                     | • SI          | ider                               | reaureu image uninensons<br>In Pixeln oder Prozent, z.B. 100% oder 100px. Oder nutzen Sie "auto" für automatische Grössenanpassung,<br>wenn Sie entweder Breite oder Hähe eingefügt haben. | 4-9 <u><u><u></u></u></u> |              |                  |                                            |
|                                     | 8 Kz          | opfzellen-Container                | Video Einbetten Code                                                                                                    |                           |              | <b>&gt;</b>      | Beitranshild festionen                     |
|                                     | 🕞 in          | halt                               | Fügen Sie den Embed-Code von Youtube oder Vimeo ein.                                                                                                    |                           |              |                  |                                            |
|                                     | <b>O</b> 54   | litenleisten                       |                                                                                                    |                           |              |                  | Artikelbild 2                              |
|                                     | E Pu          | isszelle                           |                                                                                                    |                           |              |                  | Artikelbild auswählen 2                    |
|                                     | t‡ SE         | 0                                  |                                                                                                    |                           |              |                  | Artikelbild 3                              |
|                                     | C Im          | nportieren / Exportieren           |                                                                                                    |                           |              |                  |                                            |

Es kann entweder aus der Mediathek bestehendes Bild ausgewählt werden:

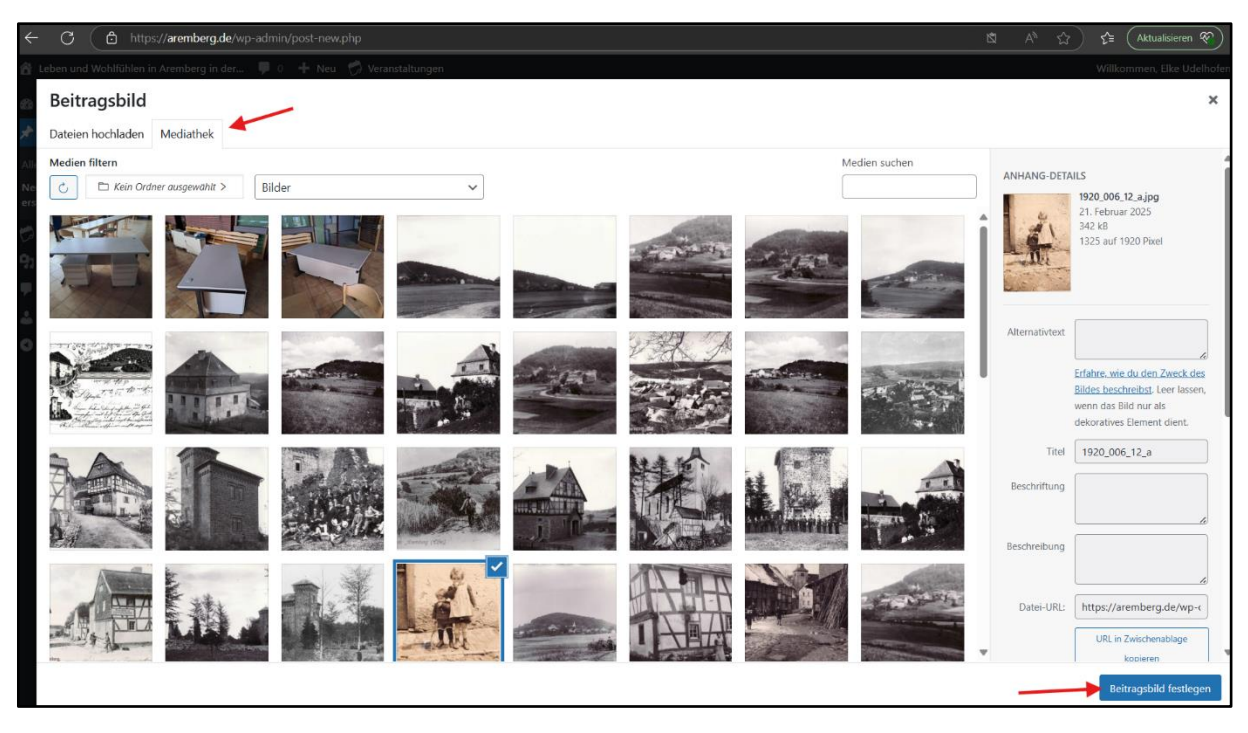

Es sind sehr viele Bilder schon geladen. D.h. es kann sein, dass Ihr so viele Bilder seht, dass ihr viel scrollen müsst. Oder es wird aufs erste gar kein Bild angezeigt.

Daher:

- Wenn Ihr Bilder hochladet, dann wählt am besten den Ordner eurer Gruppe / eures Vereins aus und speichert dort die Bilder (Anleitung s. unten)
- Wenn ihr bereits geladene Bilder verwenden wollt, dann wählt den Ordner aus, aus dem ihr diese verwenden wollt (sprich am besten Eure Gruppe / euren Verein. Das Feld um das Beitragsbild aus dem richtigen Ordner zu laden ist im folgenden mit dem Pfeil gekennzeichnet.

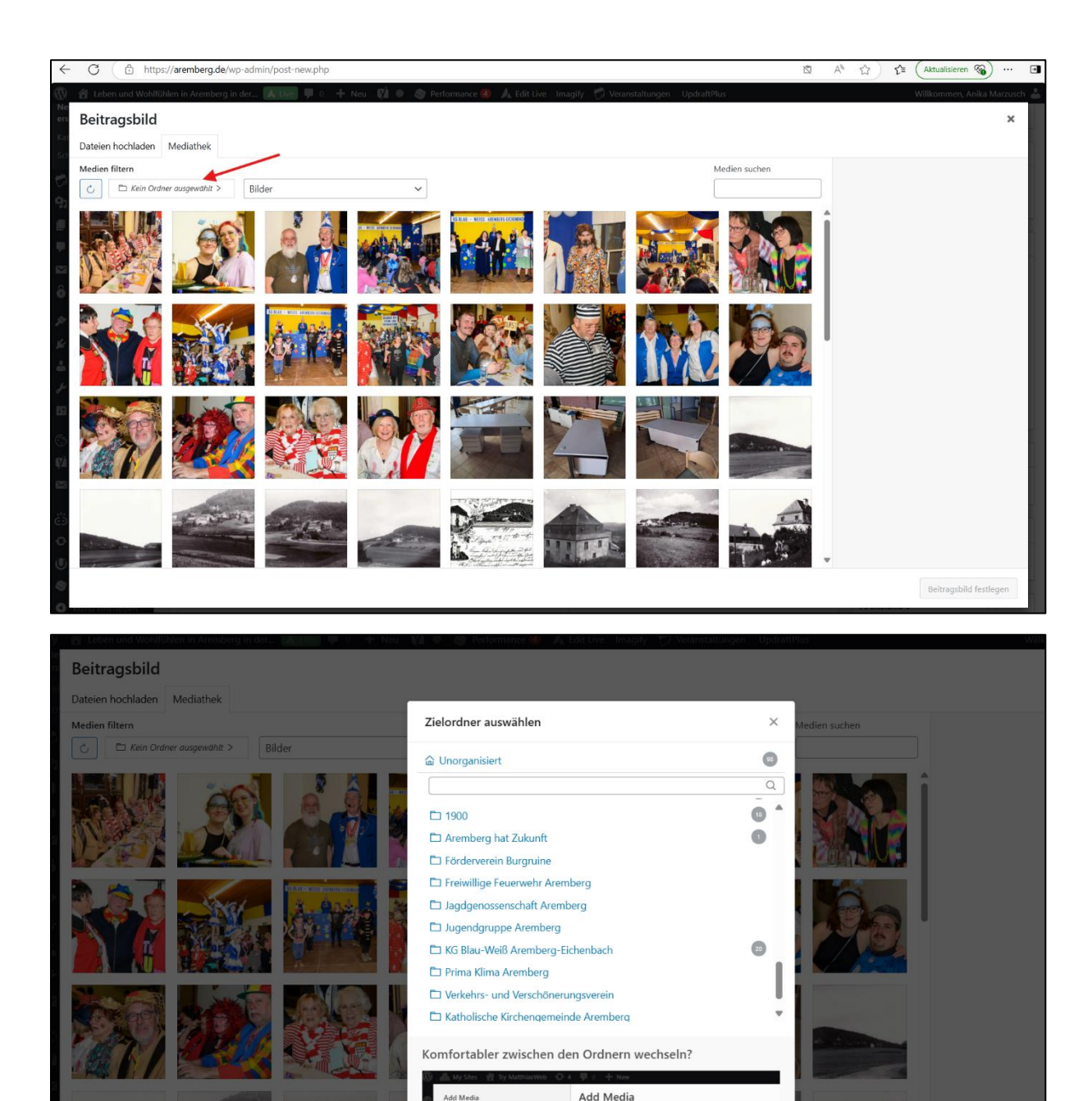

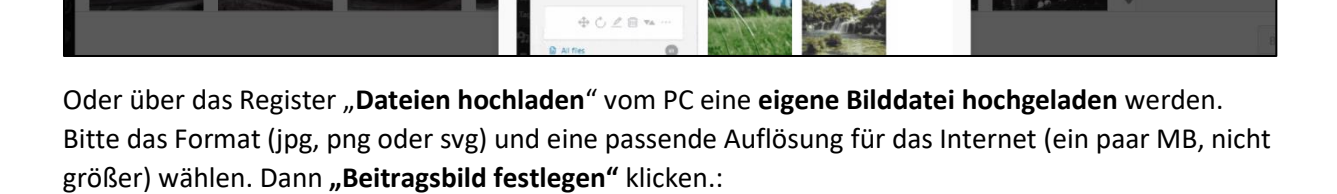

Upload Files Me

▼ All dat

Add Media

Folders 🗗 🖷 +

| ← ♂ ( ≜ https:// <b>aremberg.de</b> /wp-admin/post-new.php                                                                                                    | ß | A <sup>th</sup> | <u>ය</u> ද | Aktualisie        | eren 😵    | ) . |
|----------------------------------------------------------------------------------------------------|---|-----------------|------------|-------------------|-----------|-----|
| 🗄 Leben und Wohlfühlen in Aremberg in der 📕 o 🕂 Neu 🧭 Veranstaltungen                                                                                                    |   |                 | W          | llkommen, Elke    | e Udelhof | en  |
| Beitragsbild                                                                                                    |   |                 |            |                   | ×         |     |
| Dateien hochladen Mediathek                                                                                                    |   |                 |            |                   |           |     |
| <b>↑</b>                                                                                                    |   |                 |            |                   |           |     |
|                                                                                                    |   |                 |            |                   |           |     |
|                                                                                                    |   |                 |            |                   |           |     |
|                                                                                                    |   |                 |            |                   |           |     |
|                                                                                                    |   |                 |            |                   |           |     |
| Dateien für den Upload bereitstellen                                                                                                    |   |                 |            |                   |           |     |
| oder                                                                                                    |   |                 |            |                   |           |     |
| Dateien auswählen                                                                                                    |   |                 |            |                   |           |     |
| in dan Ordnar kochisten                                                                                                    |   |                 |            |                   |           |     |
| Control of the second second sec |   |                 |            |                   |           |     |
| Maximale Datelgröße für Uploads: 128 MB.                                                                                                    |   |                 |            |                   |           |     |
|                                                                                                    |   |                 |            |                   |           |     |
|                                                                                                    |   |                 |            |                   |           |     |
|                                                                                                    |   |                 |            |                   |           |     |
|                                                                                                    |   |                 |            | Ň                 |           |     |
|                                                                                                    |   |                 |            | 7                 |           |     |
|                                                                                                    |   |                 |            | Beitracshild fe   | stlegen   | Ē   |
|                                                                                                    |   |                 |            | Dentragabilità re | Sucyen    |     |

Mehrere Bilder im Text einfügen:

Über dem Textfeld ist der Button "Dateien hinzufügen". Dort kann man ein oder mehrere Bilder innerhalb des Textes einfügen.

Wenn mehr als 2-3 Bilder im Text hintereinander eingefügt werden sollen, diese bitte als "Galerie" einzufügen, damit der Text übersichtlich bleibt (Anleitung s. u.).

| 🚯 😤 Leben und Wohlfühlen in Aremberg in der 🛴 Line 👎 0 🕂 Neu Beitrag anzeigen 📢 🔍 🧔 Performance 🥝 🙏 Edit Live Imagify 🧭 Veranstaltu                                                                                                    | ngen 🖓 Beitrag/Seite als E | ntwurf duplizieren UpdraftPlus                                                                                |
|----------------------------------------------------------------------------------------------------|----------------------------|----------------------------------------------------------------------------------------------------|
| Dashboard     Beitrag bearbeiten     Neuen Beitrag erstellen                                                                                                    |                            | Ansicht anpassen 🔻 Hilfe 🔻                                                                                    |
| Pfarrkirche St. Nikolaus Aremberg                                                                                                    |                            | Veröffentlichen ^ V *                                                                                         |
| Beiträge     Permalink: https://aremberg.de/pfartkirche-st-nikolaus-aremberg/                                                                                                    |                            | Speichern Vorschau                                                                                            |
| Ne Beiträge<br>teuen Beiträg enstellen A Back-end Builder Live Builder                                                                                                    |                            | Status: Entwurf <u>Rearbeiten</u> Sichtbarkeit: Öffentlich <u>Rearbeiten</u>                                  |
| ichlagwörter 91 Dateien hinzufügen                                                                                                    | Visuell Text               | Revisionen: 2 <u>Anzeigen</u>                                                                                 |
| ) Veranstaltungen<br>Absatz ・ B I 臣 臣 任 臣 臣 臣 愛 臣 圖 🙏 👁 🔗 😳 品                                                                                                    | ×                          | 2025 um 20:00 Uhr <u>Bearbeiten</u>                                                                           |
| 17 Medien<br>19 Seiten                                                                                                    |                            | <ul> <li>SEO-Analyse: Nicht verfügbar</li> <li>Lesbarkeits-Analyse: Nicht verfügbar</li> </ul>                |
| Commentare Communitare Communitare Communitare Communitare Communitare Communitare Communitation Communitation Co |                            | Purge from cache<br>Beitrag/Seite als Entwurf duplizieren<br>In den Papierkorb verschieben<br>Veröffentlichen |
| lesign<br>ℓ Plugins                                                                                                    |                            |                                                                                                    |
| Benutzer                                                                                                    |                            | Beitragsformat ^ V *                                                                                          |
| ≠<br>₩ Werkzeuge                                                                                                    |                            | ● 📌 Standard                                                                                                  |
| Einstellungen                                                                                                    |                            | C 🗐 Galerie                                                                                                   |
| ) Privacy Wortanzahi: 0 Zuletzt neändert von Anika Marzusch am                                                                                                    | 12. März 2025 um 17:21 Uhr | O 🔛 Bild                                                                                                    |
| Yoast SEO                                                                                                    |                            | O 66 Zitat                                                                                                    |
| Penachrichtigun-                                                                                                    | ~ ~ *                      |                                                                                                    |
| gen<br>Š Link Checker                                                                                                    |                            | Chatprotokoll                                                                                                 |

Nachdem der Button "Dateien hinzufügen" angeklickt wurde, lässt sich links die Aktion "Galerie erstellen" auswählen.

Danach können beliebig viele Bilder angeklickt werden, die in der Galerie auftauchen sollen. Hier können auch vorab neue Dateien hochgeladen und zur besseren Übersicht ein Medienordner ausgewählt werden (Beschreibung s. o.)

Nachdem die gewünschten Bilder für die Galerie angeklickt wurden, muss der Button "Neue Galerie erstellen" geklickt werden.

Anschließend öffnet sich automatisch das nächste Fenster, in dem die Einstellungen der Galerie (z. B. wie viele Bilder pro Spalte, also nebeneinander, angezeigt oder wie groß die Galeriebilder dargestellt werden) angepasst werden können.

Zuletzt wird über den Button "Galerie einfügen" die Bildergalerie im Textfeld eingefügt.

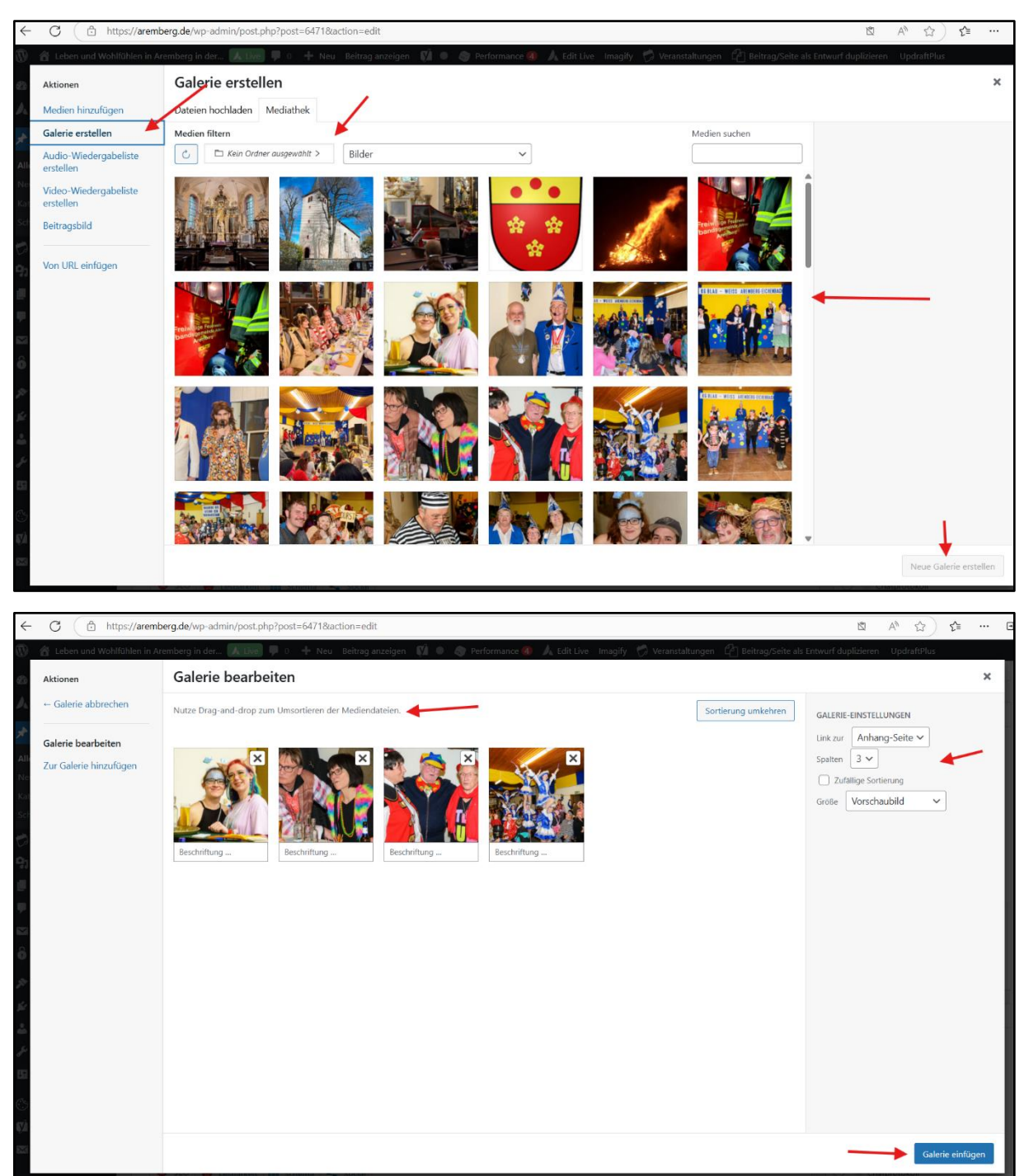

> Lange Beiträge oder Beiträge mit vielen Bildern in der Vorschau "kürzen":

Wenn ein Beitrag viele Bilder enthält, oder grundsätzlich langer als ca. 5-6 Zeilen lang ist, sollte der Beitrag so gekürzt werden, dass man auf "mehr" klicken und den ganzen Beitrag weiterlesen kann. So wird die Seite insgesamt nicht zu unübersichtlich und es muss nicht zu lange runtergescrollt werden, um weitere Beiträge zu lesen.

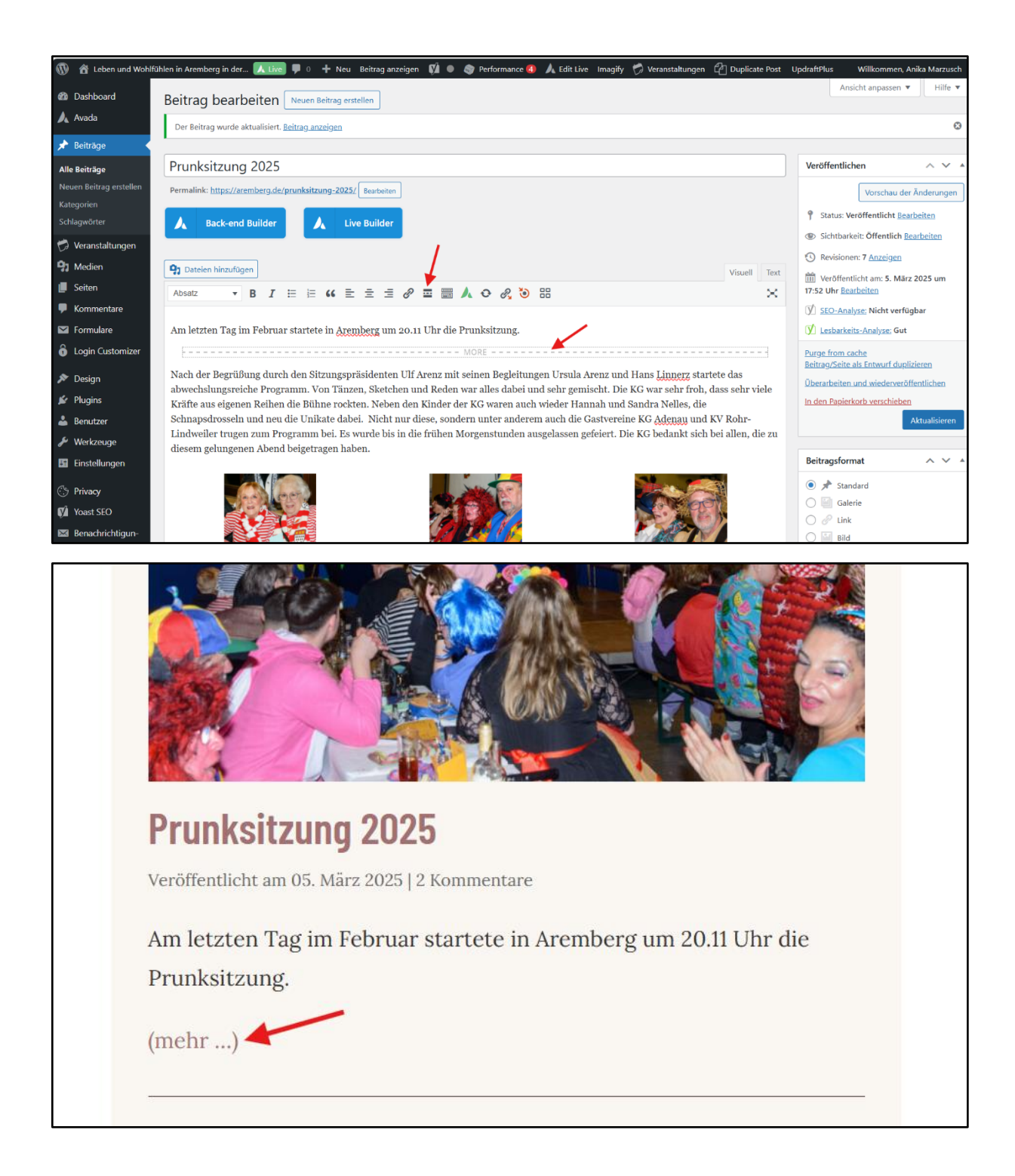

Wenn Titel, Text, Kategorie, Bild(er) fertig, dann rechts oben "veröffentlichen" klicken:

| <ul><li>&lt; C (</li></ul>                                                                                                    | https://aremberg.de/wp-ad                                        | min/post-new.php                                                                                                   | 12 Q A +                                | ☆ ) ੯ੂੰ (Aktualisieren 😵) …                                                                          |  |  |  |
|----------------------------------------------------------------------------------------------------|------------------------------------------------------------------|----------------------------------------------------------------------------------------------------|-----------------------------------------|----------------------------------------------------------------------------------------------------|--|--|--|
| 😤 Leben und Wohlfühler                                                                                                    | n in Aremberg in der 🌹 0 🕂 Neu 🧭 Verans                          | talungen                                                                                                    |                                         | Wilkommen, Elke Udelhofen 🛔                                                                          |  |  |  |
| Dashboard                                                                                                    | Neuen Beitrag erstellen                                          |                                                                                                    |                                         | Ansicht angessen * Hilfe *                                                                           |  |  |  |
| All Geltäge<br>All Geltäge<br>Neuen böhag<br>mistelen<br>∰ Veranskolungen<br>∰ Kommenden<br>∰ Kommenden<br>∰ Kommenden<br>∰ Kommenden | Test-Titel  Promotive theorement and the Safet ( servere         |                                                                                                    |                                         |                                                                                                    |  |  |  |
|                                                                                                    |                                                                  |                                                                                                    |                                         | Blank Template OFF                                                                                   |  |  |  |
|                                                                                                    | Wortanzahlt 6                                                    |                                                                                                    | Entwurf wurde um 22:42:54 Uhr gespeiche | rt. Pinte Templete disfault v.                                                                       |  |  |  |
|                                                                                                    | 🔝 Anala Seitenaptionen 🔷 🗸 🗸                                     |                                                                                                    |                                         |                                                                                                    |  |  |  |
|                                                                                                    | <ul> <li># Setrag</li> <li>D Layout</li> <li>Kopitele</li> </ul> | Enter Beinraghblid axedigen<br>Strole the Lift treatment image on single post segues.<br>Featured Image Demonsions | 20 Main                                 | <ul> <li>Installierte Version</li> <li>6.7.29</li> <li>Verfügbare Version</li> <li>6.7.29</li> </ul> |  |  |  |
|                                                                                                    | Sider                                                            | wenn Sie entweder Breite oder Höhe eingefügt haben.                                                                |                                         | Beitragsbild ^ V *                                                                                   |  |  |  |
|                                                                                                    | E Kopfzelen-Container                                            | Video Einbetten Code                                                                                               |                                         |                                                                                                    |  |  |  |
|                                                                                                    | Eg innalt                                                        | - region and and an and an USAN TAY I (MODING CAR). THINK WIT                                                      |                                         | a finance                                                                                            |  |  |  |
|                                                                                                    | Fussaelle                                                        |                                                                                                    |                                         | The                                                                                                  |  |  |  |
|                                                                                                    | ₩ 350                                                            |                                                                                                    |                                         | Bild zum Bearbeiten oder Ändern anklicken<br>Beitragsbild entfernen                                  |  |  |  |

- Am besten anschließend in einem zweiten Fenster (anderer Browser/private Tab) schauen, ob der Beitrag wie gewünscht auf der Website angezeigt wird, auch wenn man nicht (mehr) in WordPress eingeloggt ist.
- Zum Ändern / korrigieren des Beitrags (im ursprünglichen Fenster, eingeloggt) links im Dashboard "Alle Beiträge" wählen, den Beitrag suchen (ggf. über das Suchfeld mit einem Schlagwort) und den Beitrag dann bearbeiten. NUR eigene Beiträge bearbeiten!

| 1 0                                                 | A https://www.basedia.com.adapta.ta.dapta.ta.dapta.ta                                                                                                    |                                                                                                    |                         |                                           |
|-----------------------------------------------------|----------------------------------------------------------------------------------------------------|----------------------------------------------------------------------------------------------------|-------------------------|-------------------------------------------|
| $\leftarrow$ 0 (                                    | <ul> <li>https://aremberg.de/wp-admin/index.pnp</li> </ul>                                                                                                    |                                                                                                    |                         | Q A <sup>n</sup> Ω Σ≡ (Aktualisieren V) … |
| Leben und Wohlfühle                                 | en in Aremberg in der 🗭 0 🕂 Neu 🧭 Veranstaltungen                                                                                                    |                                                                                                    |                         | Wilkommen, Elke Udelhofen 🎄               |
| Dashboard                                           | Dashboard                                                                                                    |                                                                                                    |                         | Ansicht anpassen V Hilfe V                |
| 🖈 Beiträge                                          | Alle Beiträge                                                                                                    | Schealler Entraurf                                                                                                  |                         |                                           |
| 🧭 Veranstalti 💭 en                                  | Neuen Beitrag                                                                                                    |                                                                                                    |                         |                                           |
| 97 Medien                                           | V7.11.14 Kaufe eine weitere Lizenz                                                                                                    | Titel                                                                                                    |                         |                                           |
| Kommentare                                          | 13 Aurola Studio Content Blocks For Web Design (Collection 20)                                                                                                    | lachaite                                                                                                    | Roven hierbin ziehen    | Rovan hiarhin ziahan                      |
| <ul> <li>Profil</li> <li>Menü einklappen</li> </ul> | Is Availab Salado Sa chefettel Blocks For verso unergen publications or an<br>Availab Salado Sa chefettel Blocks For verso unergen publications professionally<br>designed to speed as your web design workfors. In addition, Avails insultive<br>designed by a chefet with a child The Availab Salado II, by design, a creative<br>resource for anyone building []                | mat<br>Was beschäftigt sich?                                                                                        | BOXeth filter en Jernen | BOXEN NetTen Lenner                       |
|                                                     | How to Use the Awada Progress Bar Bement<br>A progress ber is a visual component that displays how much of a task or process<br>has been completed. It typically appears as a horizontal bar that fils up letter<br>gradually or in segments to represent the precentage of progress made. This<br>here user a nuclei visual model and that user an ongoing transit, such as 1,-1. | Deine letten Entwürfe<br>Test-Thei 4. März 2025                                                                     |                         |                                           |
|                                                     | Announcing The Avada Givenway Winners                                                                                                    | WordPress-Veranstaltungen und Neuigkeiten                                                                           |                         |                                           |
|                                                     | The Avada 1,000,000 sales milestone giveaway has concluded! The community<br>response to the Avada giveaway was simply amazing. The eligibility for the<br>miserature straintenent. Be an existing fund ware and a methy too the st                                                                                                    | Besuche eine bevorstehende Veranstaltung in deiner Nähe.<br>Ø Einen Ort auswählen                                   |                         |                                           |
|                                                     | greating was straightformed who as a team, we must reiterate how humbled and<br>grateful we are as a team []                                                                                                    | WordCamp Vienna 2025 25.–26. April 2025<br>WordCamp • Vienna                                                        |                         |                                           |
|                                                     | How to Use the Avada Icon Element                                                                                                    | WordCamp Leipzig, Germany Samstag, 17. Mai 2025<br>WordCamp • Leipzig, Germany                                      |                         |                                           |
|                                                     | norms in vec obsign eminance visual appear, improve basicity, and make coment<br>more engaging. They help convey information quickly and efficiently, reducing the<br>need for extensive text and making websites more user-friendly. Icons save space,                                                                                                    | WordCamp Europe 57. Juni 2025     WordCamp • Basel, Switzerland                                                     |                         |                                           |
|                                                     | especially on mobile devices, and can be customized to reflect branding, creating<br>a cohesive design. Additionally, they are often universally []                                                                                                    | WordPress 6.7 +Rollins+                                                                                             |                         |                                           |
|                                                     | Bog 🗗 Docs 🗗 Ticket 🗗                                                                                                    | Vordrress 6.6.2 Wartungs-weekse<br>Verschiedene Schriftgrößen in Blöcken<br>ActivityPub und Webmention in WordPress |                         |                                           |
|                                                     | Auf einen Blick                                                                                                    | WordPress News #403 / Mehr Sicherheit, der Website-Club, Anhänge und CO <sub>2</sub>                                |                         |                                           |
|                                                     | ★ 12 Beiträge III 15 Seiten<br>WordPress 6.7.2 verwendet das Theme Avada Child.                                                                                                    | Meetups 🗗   WordCamps 🗗   News 🗗                                                                                    |                         |                                           |
|                                                     |                                                                                                    |                                                                                                    |                         |                                           |

| $\leftarrow$ (                                                                                      | ટ        | https://aremberg                  | .de/wp-admin/edit.php                           |                                  |                  |                                            |              |             |                         |  | Aktualisie     | ren 😵       | ·) ···        |
|----------------------------------------------------------------------------------------------------|----------|-----------------------------------|-------------------------------------------------|----------------------------------|------------------|--------------------------------------------|--------------|-------------|-------------------------|--|----------------|-------------|---------------|
| 🖞 Leben und Wahl Dhei in Arenberg in dez. 🌹 0 🕇 Neu Beitage anzeigen 🧭 Versetatungen 🥙 Wilkomene, B |          |                                   |                                                 |                                  |                  |                                            |              |             |                         |  | nen, Elke I    | Udelhofen 🚢 |               |
| Dashboard                                                                                           |          | Beiträge Neuen Beitrag            | erstellen                                       |                                  |                  |                                            |              |             |                         |  | Ansicht anpass | en 💌        | Hife ¥        |
| 📌 Beiträge                                                                                          |          | Alle (16)   Meine (1)   Veröffent | lichte (12)   Entwürfe (4)   Papierkorb (2)   0 | omerstone-Inhalt (0)             |                  |                                            |              |             |                         |  |                | eitriine du | urchsuchen    |
| Alle Beiträge                                                                                       |          |                                   |                                                 |                                  |                  |                                            |              |             |                         |  |                | conge of    |               |
| Neuen Beitrag                                                                                       | rstellen | Mehrfachaktionen                  | r Übernehmen Alle Daten ↔                       | Alle Kategorien 🗸 🗸              | Alle SEO-Werte ~ | Alle Lesbarkeitsbewertung: V Auswahl einsc | hränken      |             |                         |  |                |             | 1 Eintrag     |
| 🗇 Veranstalti                                                                                       | ingen    | 🗌 🔛 Titel 🕈                       |                                                 |                                  | Autor            | Kategorien                                 | Schlagwörter | <b>p</b> \$ | Datum 🗘                 |  | <b>(</b>       | ¢÷2         | )÷@;          |
| 🖓 Medien                                                                                            |          | Test-Titel - E                    | intwurf                                         |                                  | Eke Udelhofen    | KG Blau-Wel8 Aremberg-Eichenbach           | -            | -           | Zuletzt geändert        |  | •              |             | 0             |
| 🗭 Kommenta                                                                                          | re       | Bearbeiten   Gu                   | tenberg Editor   Schneilbearbeitung   Vorsch    | au   Duplizieren   Neuer Entwurf |                  |                                            |              |             | 04.03.2025 um 22:43 Uhr |  |                |             |               |
| 🍐 Profil                                                                                            |          | Titel \$                          |                                                 |                                  | Autor            | Kategorien                                 | Schlagwörter | <b>#</b> 0  | Datum 9                 |  | E ¢            | 100         | <u> ২০ জা</u> |
| Menü einki                                                                                          | appen    |                                   |                                                 |                                  |                  |                                            |              |             |                         |  |                |             |               |
|                                                                                                    |          | Mehrfachaktionen v                | Übernehmen                                      |                                  |                  |                                            |              |             |                         |  |                |             | 1 Eintrag     |
|                                                                                                    |          |                                   |                                                 |                                  |                  |                                            |              |             |                         |  |                |             |               |
|                                                                                                    |          |                                   |                                                 |                                  |                  |                                            |              |             |                         |  |                |             |               |
|                                                                                                    |          |                                   |                                                 |                                  |                  |                                            |              |             |                         |  |                |             |               |
|                                                                                                    |          |                                   |                                                 |                                  |                  |                                            |              |             |                         |  |                |             |               |
|                                                                                                    |          |                                   |                                                 |                                  |                  |                                            |              |             |                         |  |                |             |               |
|                                                                                                    |          |                                   |                                                 |                                  |                  |                                            |              |             |                         |  |                |             |               |
|                                                                                                    |          |                                   |                                                 |                                  |                  |                                            |              |             |                         |  |                |             |               |
|                                                                                                    |          |                                   |                                                 |                                  |                  |                                            |              |             |                         |  |                |             |               |
|                                                                                                    |          |                                   |                                                 |                                  |                  |                                            |              |             |                         |  |                |             |               |

## 2. Termin / Veranstaltung hinzufügen:

Oben im Menü auf "+ Neu" & "Veranstaltung" klicken. Alternativ geht auch "Veranstaltungen" & "Veranstaltung hinzufügen":

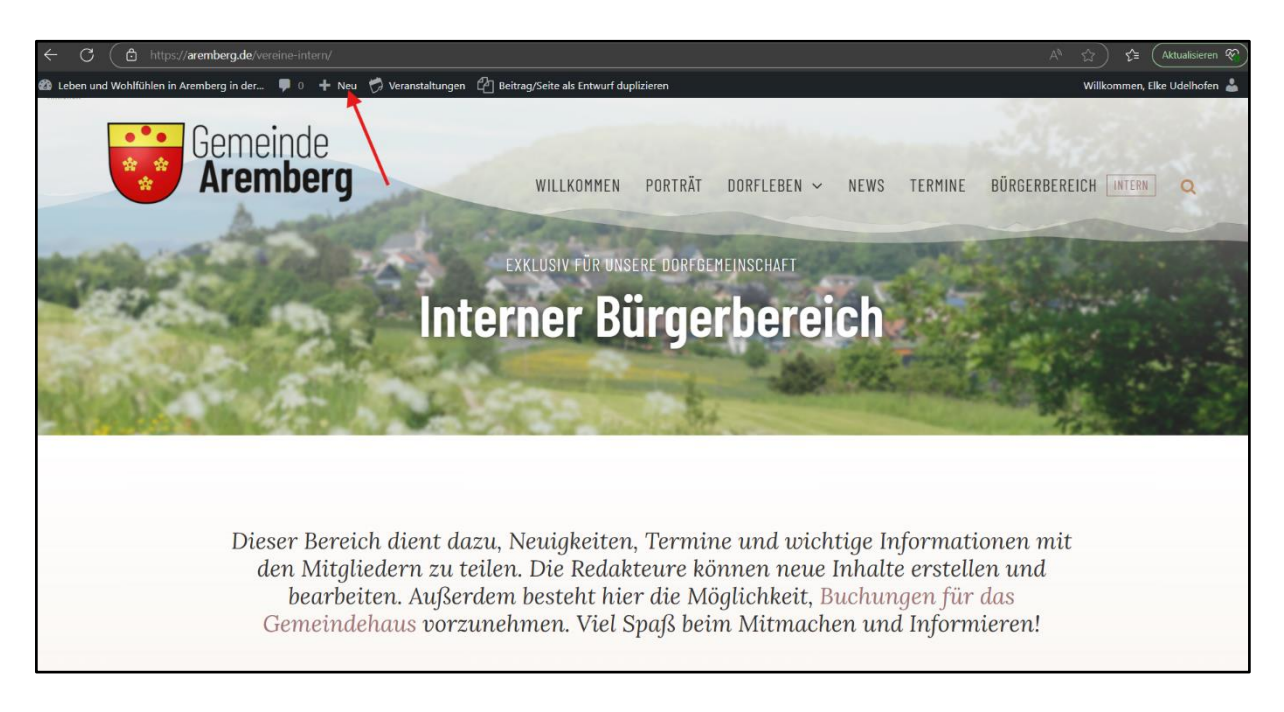

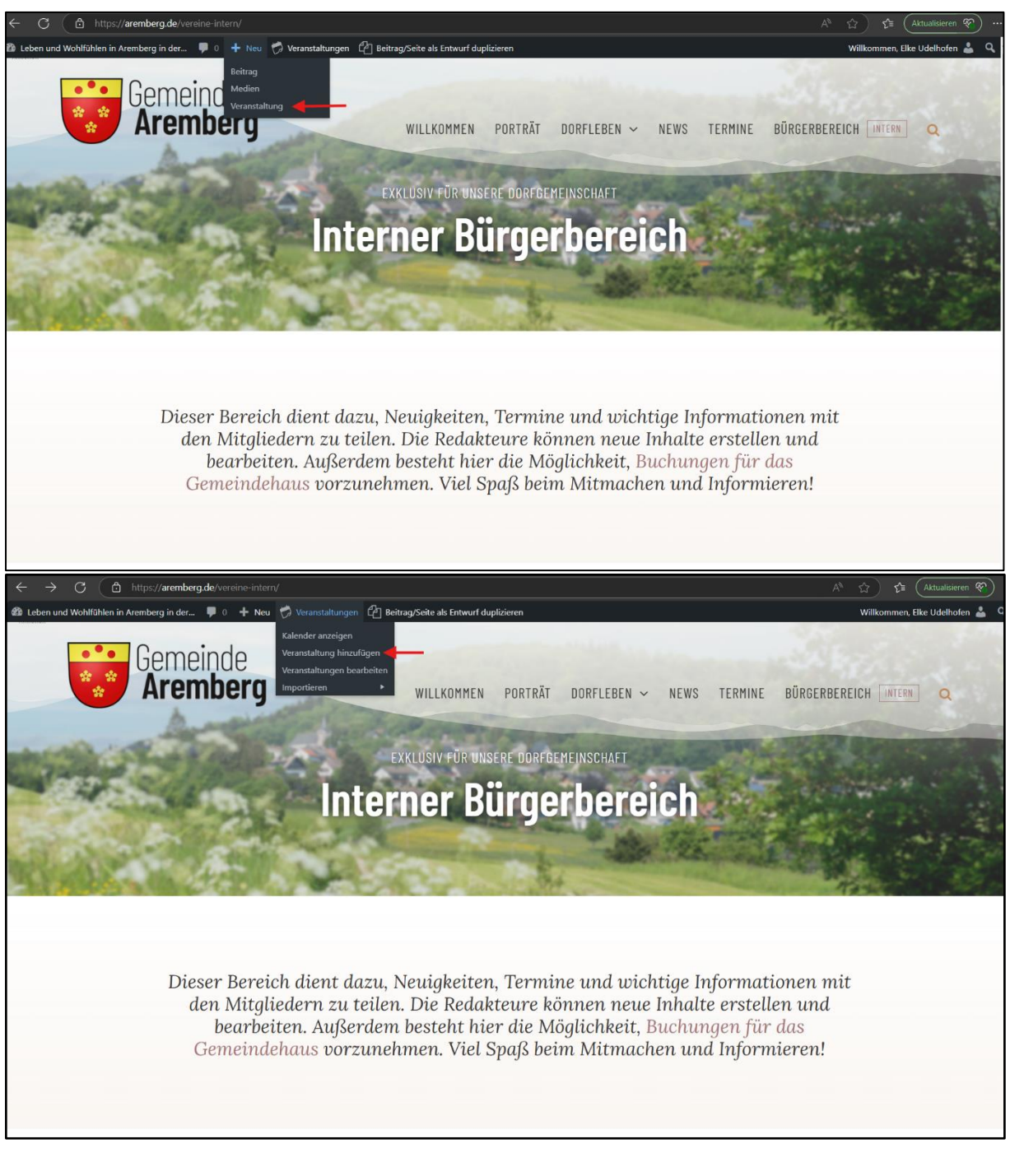

- Mindestens eingeben:
  - Veranstaltungstitel (aussagekräftig)
  - Veranstaltungstext (eine informative, einladend formulierte Beschreibung)
  - Veranstaltungsbild (z. B. Logo/Plakat, Bild einer vorhergehenden Veranstaltung)
  - o Datum & Uhrzeit
  - Veranstaltungsort (aus der Liste wählen oder sinnvoll ergänzen)
  - Veranstalter (aus der Liste wählen oder sinnvoll ergänzen)
- Veranstaltung veröffentlichen (klick rechts oben)

| < C                                | (🛱 https://aremberg.de/vor-admin/post-new.php?post.type=tribe events 🔯 ©, A <sup>®</sup> ↔ ) 余言                                                                                                    | (Aktualisieren 😵) 💀                                                        |
|------------------------------------|----------------------------------------------------------------------------------------------------|----------------------------------------------------------------------------|
| A Labor and Wohlfühlen in          | - Andrean Rev. 1.) + Ster Chemathan                                                                                                    | Wilkommen, Eller Udehofen 着                                                |
| Dateoud                            | Verandallunn hinzufinen                                                                                                    | Ansicht anpassen 👻                                                         |
| A <sup>b</sup> Deiträge            | Technikanikani                                                                                                    | Variffantichan o M A                                                       |
| 🗇 Veranstalbungen 🔸                |                                                                                                    | Territory Transfer                                                         |
| Veranstaltungen                    |                                                                                                    | P Status Entworf Bearbeites                                                |
| Nissefügen<br>Schlagwörter         |                                                                                                    | Schlusteit Öffentlich <u>Descheiten</u>                                    |
| Veranstallungs-<br>Kategorien      |                                                                                                    | Sofort veröffertikhen Bearbeiten                                           |
| Veranstalkungsorte<br>Veranstalker | × _                                                                                                    | Beirgs/Seite ab Entand dir Universit                                       |
| Importante<br>On Martine           |                                                                                                    | Schlagwörter ^ V *                                                         |
| Kommentare                         |                                                                                                    |                                                                            |
| 📥 Profil                           |                                                                                                    | Schlagwörter durch Kommas tremen                                           |
| Merú elrídappen                    |                                                                                                    | Wilds aus den meintgerufsten<br>Schlanzürfern                              |
|                                    |                                                                                                    |                                                                            |
|                                    | Venesit 0                                                                                                    | Veranstaltungs-Kategorien A V *                                            |
|                                    | The least Clenter                                                                                                    | Alle Veranataltungs Kategorien Häufig<br>genutzt                           |
|                                    | UHEZET A DATUM                                                                                                    | Veranstaltungen                                                            |
|                                    |                                                                                                    | + Neue Veranstaltungs-Kategorie<br>Niszufügen                              |
|                                    |                                                                                                    |                                                                            |
|                                    | Size Viewaldrug (and so-10019) (2018 and Micrant                                                                                                    | Veranstaltung-Optionen A V A                                               |
|                                    | VERANTIALTUNISORT                                                                                                    | Aus Veranstahungs Liste ausbienden                                         |
|                                    | Teached Freid Versichargent +1                                                                                                    | 0                                                                          |
|                                    | Gree Of General Argument                                                                                                    | 🔲 Henotyehobere Vetantahang 🔍                                              |
|                                    |                                                                                                    | Silder Revolution 🔷 🔸 *                                                    |
|                                    | REWORKER                                                                                                    | Dlank Template CTT                                                         |
|                                    | lienodaler. Enkla sale frak Kanadaler e v                                                                                                    | Side Template default 🗸                                                    |
|                                    | VERANTIALTUNG WEEDTE                                                                                                    |                                                                            |
|                                    | a pando na                                                                                                    | 6.7.29                                                                     |
|                                    |                                                                                                    | <ul> <li>Verfügbare Version</li> <li>67.29</li> </ul>                      |
|                                    | reowaling distributions of the second second se                                                                                                    |                                                                            |
|                                    | Notogi E Naz Gentr                                                                                                    | Veranstahungistanus 🗠 🗸 *                                                  |
|                                    | 50190-pageht 504 -                                                                                                    | Setar Status: Geplant *                                                    |
|                                    | sen<br>bit region fa banda pia banda sala ki sala ki sala | Beltanshirt of Y 4                                                         |
|                                    | EMITTEET RUNCHMALK?                                                                                                    | Beitrag-bibl Instergen                                                     |
|                                    | Sentjust za ustan Lohteren silusia esisteketekete interesteken ja Kennekete Alektieke interesteken ja Kennekete Sent Alektieke interesteken ja Kennekete Sent Alektieke interesteken ja Kennekete Sent Alektieke interesteken ja Kennekete Sent Alektieken interesteken ja Kennekete Sent Alektieken ja Kennekete Sent Alektieken interesteken ja Kennekete Sent Alektieken ja Kennekete Sent Alektieken ja Kennek                                                                                                    | Wir empfehlen ein Seiterverhältnis von 16:<br>9 für hervorgehobene Bilder. |
|                                    |                                                                                                    |                                                                            |

## 3. Allgemein, wichtig zu beachten

- Im richtigen Benutzer/User einloggen:
  - Bürgerinnen & Bürger Arembergs mit ihrem Abonnement-Benutzer, mit dem man in den internen Bereich kommt & in Kategorie "Mitfahrgelegenheit" & "Marktplatz" Beiträge pflegen kann
  - Redakteure für die jeweiligen Vereine mit ihrem jeweiligen Redakteur-Benutzer
- Immer die richtige Kategorie beachten (wird sonst falsch auf der Website dargestellt)
- Bilder immer nur in eigenen Kategorie-/Vereins-Ordner hochladen!
- Idealerweise (mind.) einmal die Woche auf die Website schauen, so bleibt man selbst und die Seite up to date, kann z.B. Kommentare / Fragen zu den eigenen Beiträgen lesen und beantworten
- Informative Beiträge "posten". Merke: wenn 1-2 in Aremberg die Frage haben, dann haben andere die auch
- Man kann die webseite gut auf dem Smartphone anschauen und dort auch Beiträge lesen. Das verfassen von Beiträgen geht aber am Besten auf einem PC / tablet.
- Macht Werbung für den internen Bürgerbereich je mehr dort lesen / antworten, umso lebendiger wird unsere webseite
- Fehler / Anregungen / feedback immer per mail an webmaster@aremberg.de